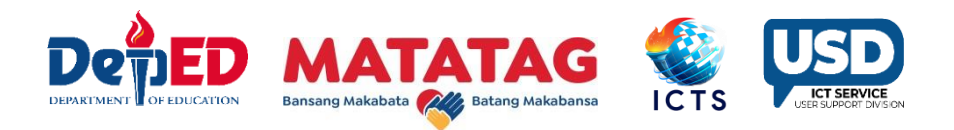

## User Guide for Updating the Ethnicity of Indigenous Peoples

**1.)** Go to **LIS** website **http://lis.deped.gov.ph** and log in using the LIS **School Head/System Admin** account.

| Please sign in                                                                                                    |   |
|----------------------------------------------------------------------------------------------------|---|
| Username                                                                                                    |   |
| Password                                                                                                    |   |
| Sign in                                                                                                    |   |
|                                                                                                    | _ |
| Forgot password?                                                                                                    |   |
| For class advisers, request School Head or<br>designated school system administrator to reset<br>password. For school heads, request Division |   |
| Planning Officer to reset password.                                                                                                    |   |

**2.)** Once logged in, click the **Learner Information System** link.

| DepEd Apps                                   | Manage Apps |
|----------------------------------------------|-------------|
| Learner Information System                   |             |
| Enhanced Basic Education Information System  | •           |
| Basic Education Information System           |             |
| Bayanihan 2 Basic Education System           |             |
| National School Building Inventory System    |             |
| National Achievement Test Integration System |             |
| WASH in Schools Online Monitoring System     |             |

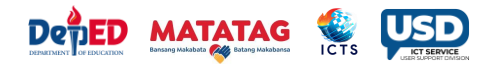

3.) Click the "List of Classes" link and select the Class of the learner to be enrolled.

| Kinder                       | Grade 1                   | Grade 2                 | Grade 3                           |
|------------------------------|---------------------------|-------------------------|-----------------------------------|
| MAKABAYAN<br>View Enrolment  | MATATAG<br>View Enrolment | MAKATAO                 | MAKAKALIKASAN<br>View Enrolment + |
| Grade 4                      | Grade 5                   | Grade 6                 |                                   |
| MAGALANG<br>2 View Enrolment | MATIWA SAY                | MABANSA  View Enrolment |                                   |

**4.)** Click "**Enrol Learner**" button and follow enrollment procedure.

| Grade 2 - Makatao         | × ×         |      |        |       |               |              |                |            |  |
|---------------------------|-------------|------|--------|-------|---------------|--------------|----------------|------------|--|
| Masterlist                |             |      |        |       |               |              | Enro           | bl Learner |  |
| Overview                  |             |      |        |       |               |              |                |            |  |
| Adviser Non assigned      |             |      |        |       |               | Grade 2 - MA | AKATAO / SY 20 | 023-2024   |  |
| Summary<br>No of learners |             | Male | Female | Total |               | Male         | Female         | Total      |  |
| 0                         | Transfer-in | 0    | 0      | 0     | CCT Recipient | 0            | 0              | 0          |  |
| U                         | Balik-aral  | 0    | 0      | 0     | ALIVE         | 0            | 0              | 0          |  |
| Male Female<br>0 0        | Repeater    | 0    | 0      | 0     | ADM           | 0            | 0              | 0          |  |
|                           |             |      |        |       |               |              |                |            |  |

5.) Select the "Indigenous Peoples". If "YES", choose the correct Ethnicity of learner/s and If "NO", the dropdown menu will automatically be disabled. An error message "Select an ethnicity" will be displayed once YES radio button was selected but no selected ethnicity.

| Indigenous Peoples<br>Is this learner a member of Indigenous Cultural<br>Communities/Indigenous Peoples?<br>• Yes O No<br>CORRECT<br>Select Ethnicity | Indigenous Peoples<br>Is this learner a member of Indigenous Cultural<br>Communities/Indigenous Peoples?<br>Select an ethnicity.<br>Yes O No<br>Select Ethnicity |
|----------------------------------------------------------------------------------------------------|----------------------------------------------------------------------------------------------------|
| Kamayo 🔹                                                                                                    | select v                                                                                                    |
| select                                                                                                    | select v                                                                                                    |

Government Property. Confidential Information.

Duplication, distribution, or publication of this document and its design or contents without written permission from the Department of Education or the Information and Communications Technology Service—User Support Division is **strictly prohibited**.

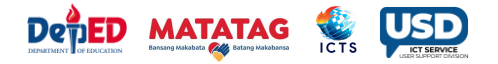

**6.)** Click "**Enrol**" button. Once the learner is successfully enrolled, it shows the message "Learner enrolment saved".

7.) An icon will appear once the learner was tagged as IP and ethnicity has been selected.

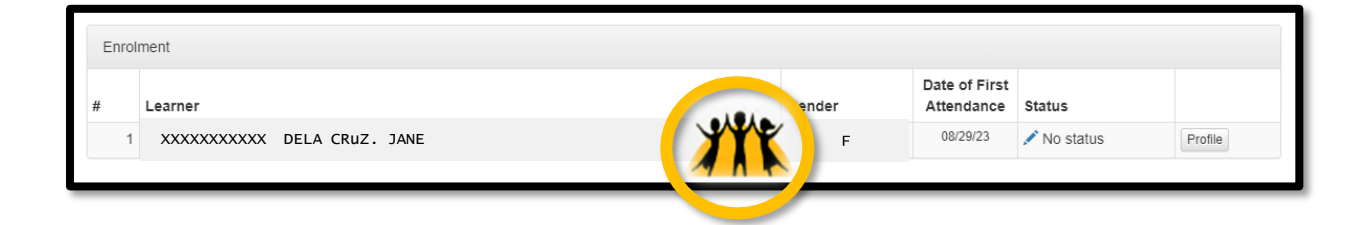

## For updating Ethnicity of enrolled IP learner

1.) Click the *Profile* tab.

| Enroli | nent                      |    |                             |             |         |
|--------|---------------------------|----|-----------------------------|-------------|---------|
| #      | Learner                   | er | Date of First<br>Attendance | Status      |         |
| 1      | XXXXXXXXX DELA CRUZ. JANE |    | 08/29/23                    | 🖍 No status | Profile |
| _      |                           |    |                             | _           |         |

Government Property. Confidential Information.

Duplication, distribution, or publication of this document and its design or contents without written permission from the Department of Education or the Information and Communications Technology Service—User Support Division is **strictly prohibited**.

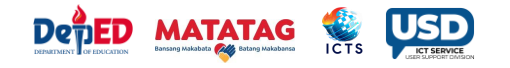

2.) Click *Update other Data* tab.

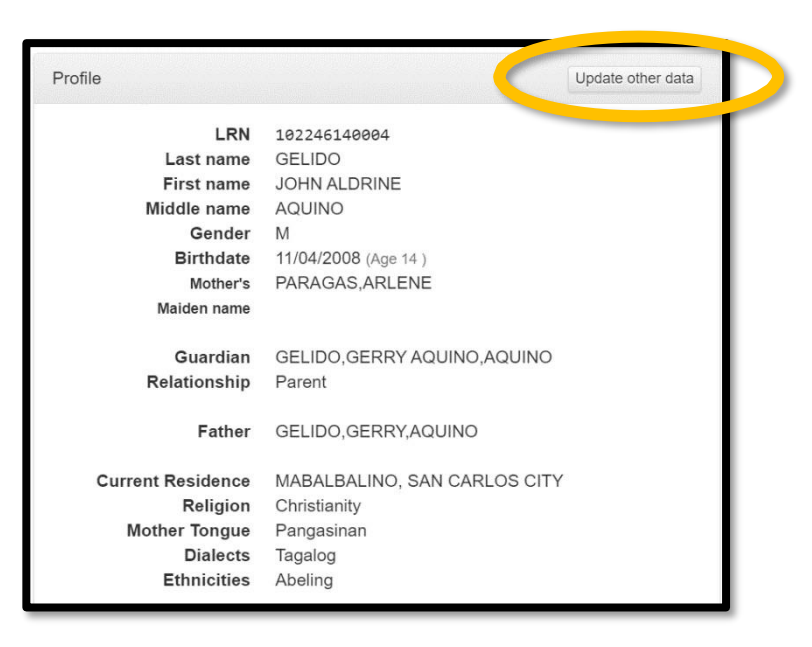

3.) Choose the **correct ethnicity** from drop down menu.

| Indigenous Peoples<br>Is this learner a member of Indigenous Cultural<br>Communities/Indigenous Peoples?<br>Yes O No |   |
|----------------------------------------------------------------------------------------------------|---|
|                                                                                                    | _ |
| Select Ethnicity                                                                                                    |   |
| Adasen                                                                                                    | * |
| 1                                                                                                    | ٩ |
| select                                                                                                    |   |
| Abeling/Abellen/Abelling/Aberling                                                                                    |   |
| Adasen                                                                                                    |   |
| Agta-Agay                                                                                                    |   |
| Agta-Cimaron / Cimaron                                                                                               |   |
| Agta-Dumagat                                                                                                    |   |
| Agta-Tabangnon                                                                                                    | - |

Government Property. Confidential Information.

Duplication, distribution, or publication of this document and its design or contents without written permission from the Department of Education or the Information and Communications Technology Service—User Support Division is **strictly prohibited**.

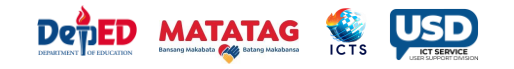

## 4.) Click *Save* button.

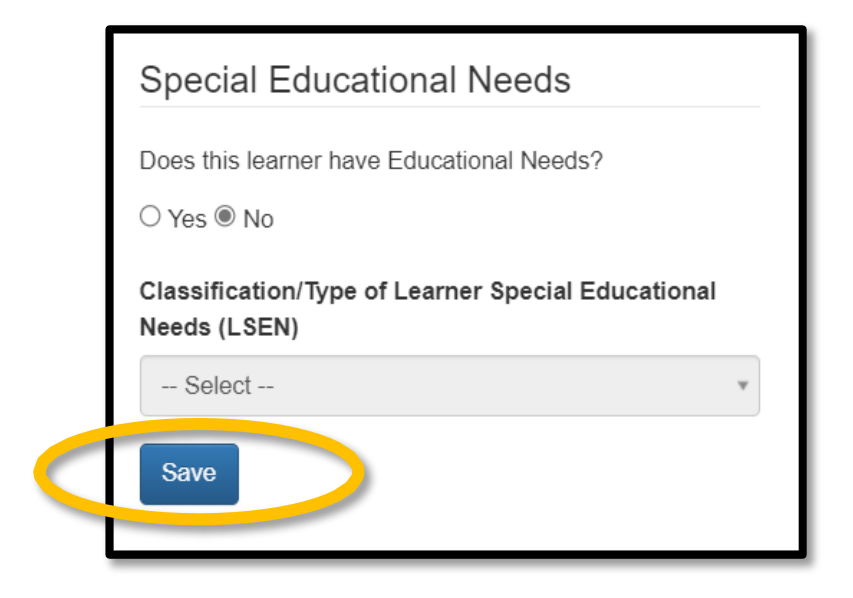

5.) The ethnicity of enrolled learner is now **updated**.

| Enrol | ment                       |         |                             |             |         |
|-------|----------------------------|---------|-----------------------------|-------------|---------|
| #     | Learner                    | ender   | Date of First<br>Attendance | Status      |         |
| 1     | XXXXXXXXXX DELA CRUZ. JANE | (XXX) = | 08/29/23                    | 🖍 No status | Profile |

Government Property. Confidential Information. Duplication, distribution, or publication of this document and its design or contents without written permission from the Department of Education or the Information and Communications Technology Service—User Support Division is **strictly prohibited**.